APP

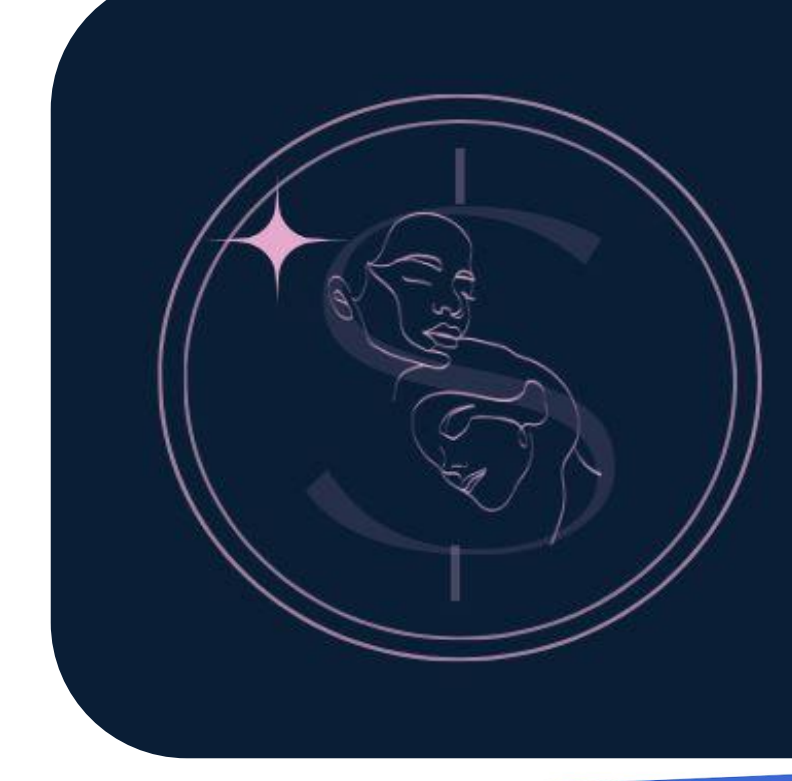

HerWealth

"Let's create

an

economically

safer world"

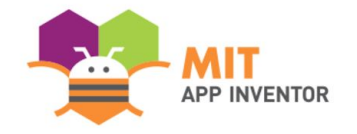

## HER WEALTH

#### Luis Ortega, Jhussahara Mendieta, Sebastián Huaypar, Fiorela Vilchez

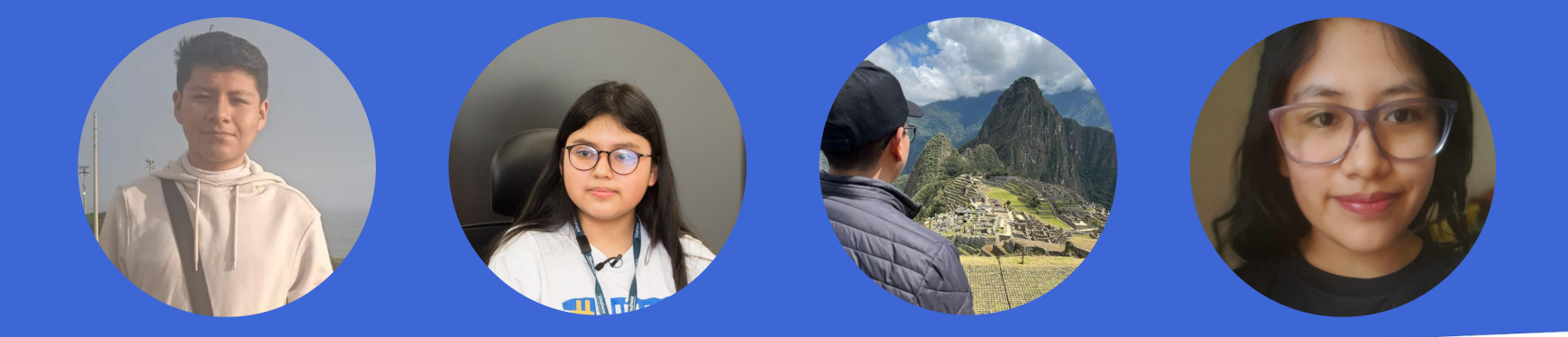

#### **SUMMER APPATHON**

#### **OVERVIEW**

- App Name: Her Wealth
- **App Description:** "Her Wealth" offers a Savings and Interest Calculator per Peruvian Banks, alongside personalized courses to enhance financial literacy and reduce economic instability of women.
- Track: Mixed Team
- Category: Personal Finance

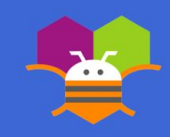

#### THEME

In 100 words or less, describe the problem that you chose to address, and why you were interested in solving it. Please note that this portion of your submission will be published if you are selected as a finalist or winner.

The report "Evolución de la Pobreza Monetaria 2011 - 2022", elaborated with the results form the National Survey of Homes (Encuesta Nacional de Hogares, "ENAHO") in Peru, showed how there are slightly more women in condition of poverty (27,8%) compared to men (27,2%). As well how the lack of resources affects more to children below 17 years old (36,7%). This has shown us how necessary is to strengthen in young women the understanding and use of personal finance tools to build healthy relationships with their wealth, break cycles of poverty and get access to more opportunities.

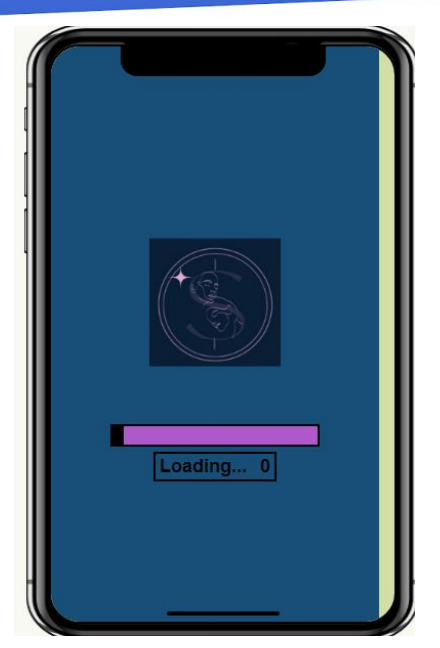

Step 1: Enter to HerWealth App from your Mobile Phone and you'll see the loading page.

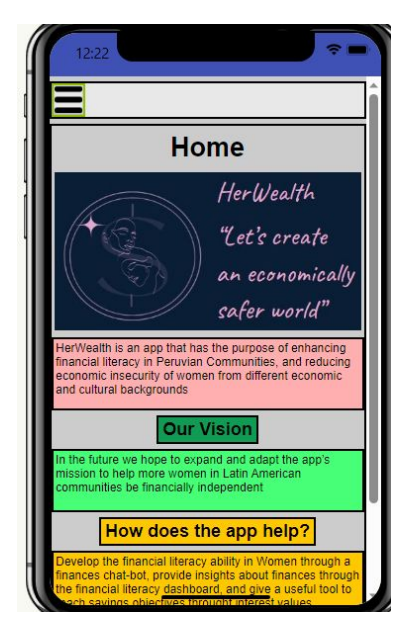

Step 2: After the loading page, you'll find the home dashboard and you can scroll down to see the descriptions of the purpose, mission, and contact info of the app.

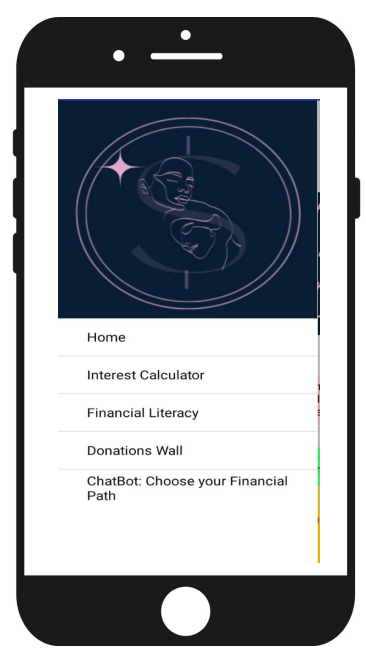

Step 3: Press on the three lines at the top to access the drawer menu with shortcuts to the Dashboards.

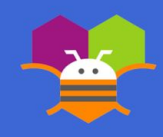

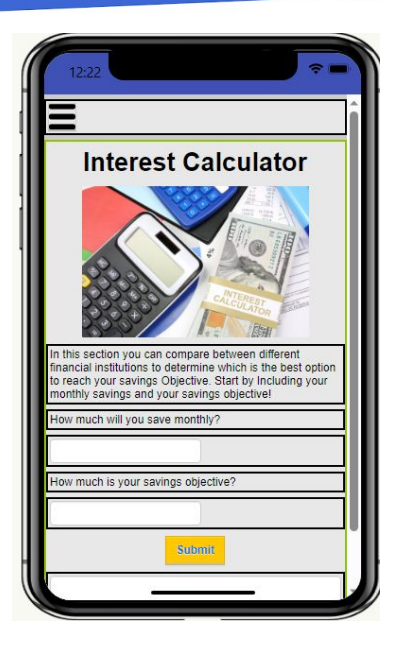

Step 4: Access the Interests Calculator Dashboard. Read the instructions to start using the comparing interests function for financial institutions.

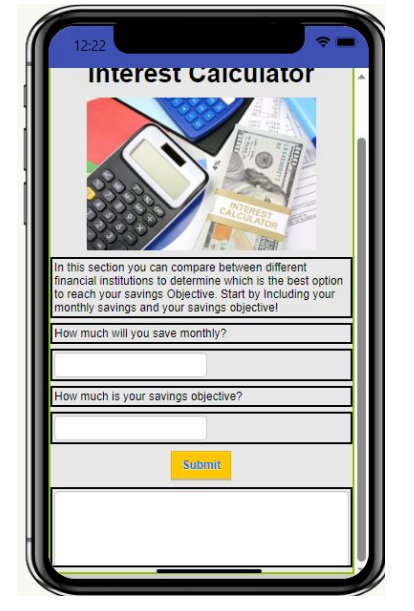

Step 5: Enter your monthly savings as a numeric number, and choose your savings objective from the list. Then click the submit button.

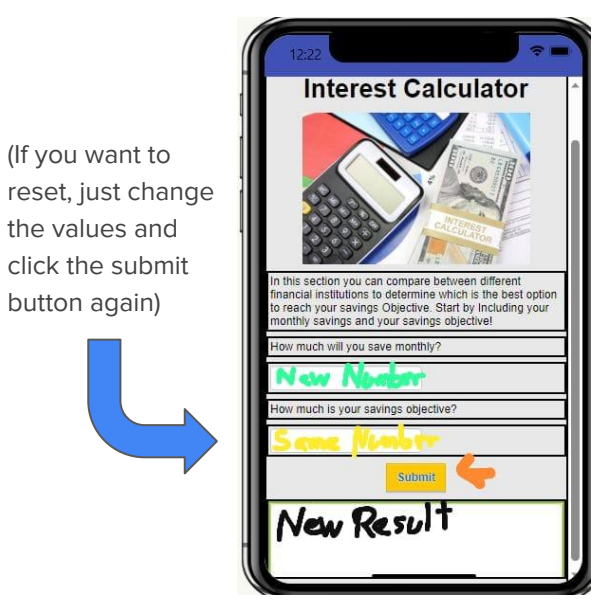

Step 6: Check the annual interests comparison from financial institutions scrolling down, and see the estimated time to reach the objectives based on your monthly savings.

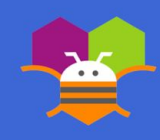

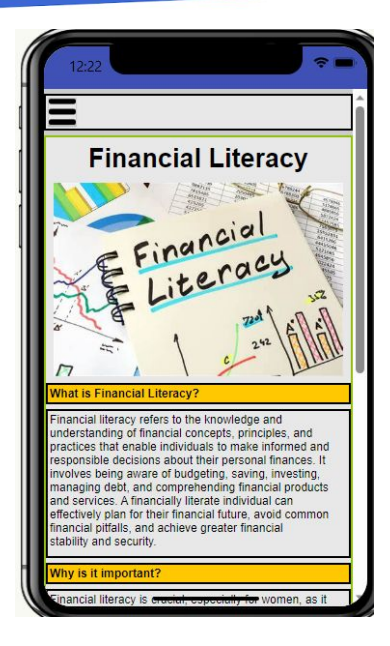

Step 7: Now, enter the Financial Literacy Dashboard from the Drawer menu.

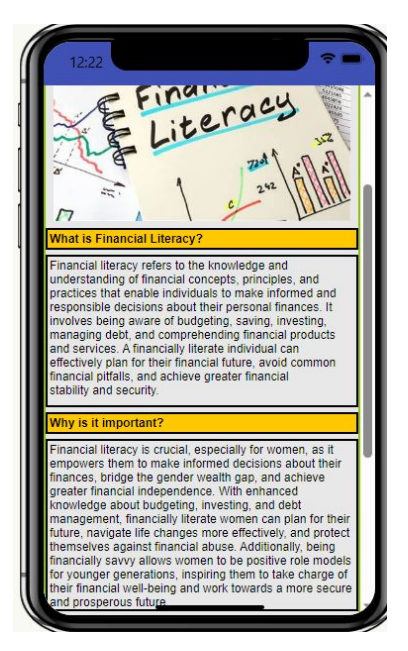

Step 8: In the Financial Literacy dashboard you'll see an image and two descriptions to learn more about the topic: "What is it?", and "Why is it important?".

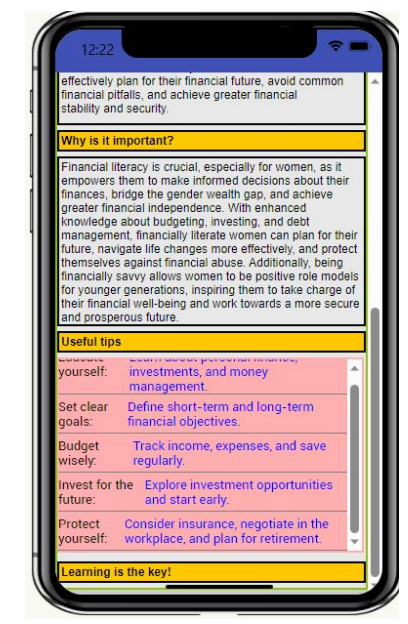

Step 9: Scrolling down you'll find helpful tips to continue learning about financial literacy.

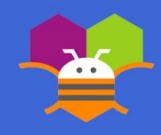

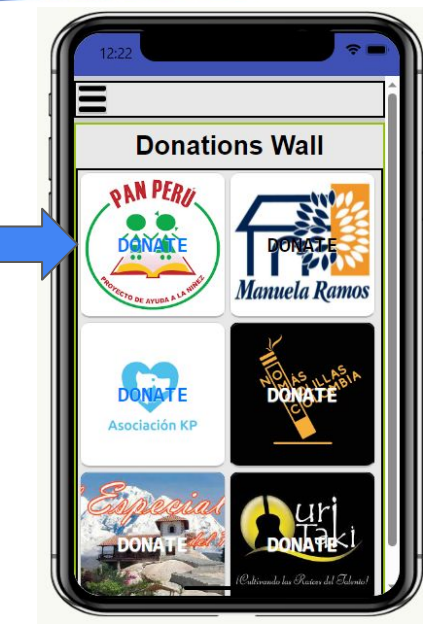

Step 10: Go to the drawer menu, and access the Donations Mural Dashboard.

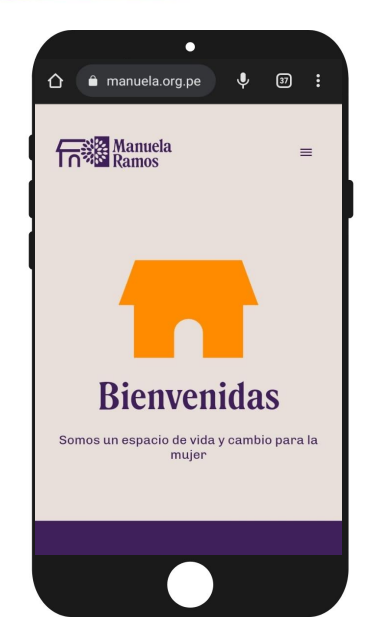

Step 11: In the Donations Mural dashboard you can tap on the sections with the NGOs images of the social causes you can be a donor for, to be redirected to the Fundraising official webpages.

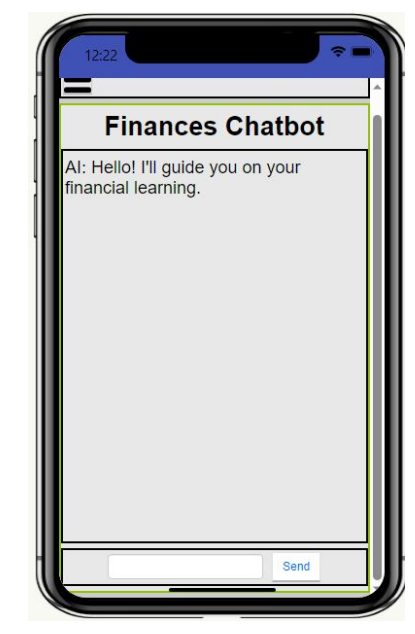

Step 12: Go to the drawer menu and access the ChatBot: Choose your financial Path Dashboard.

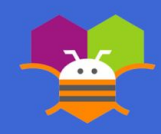

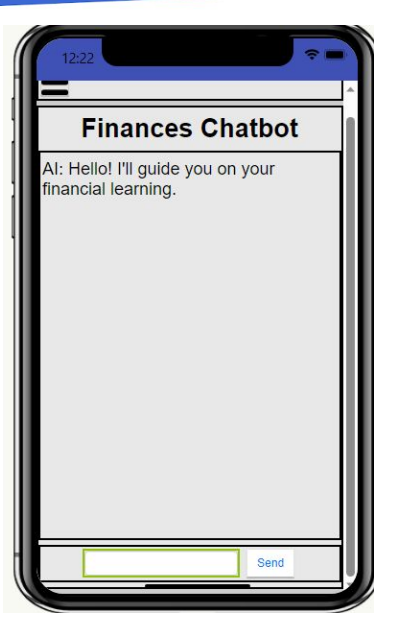

Step 13: In the dashboard you'll find your Chatbot AI assistant that will solve your questions about financial security and literacy

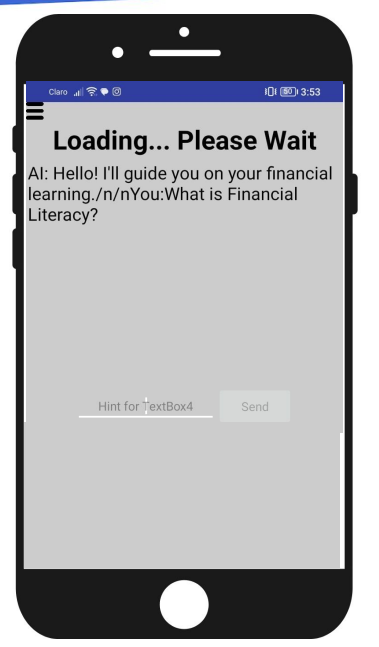

Step 14: You can type-in your questions and submit them to the Chatbot using the textbox and the send button. Now you can start having a conversation with Chatbot about your doubts.

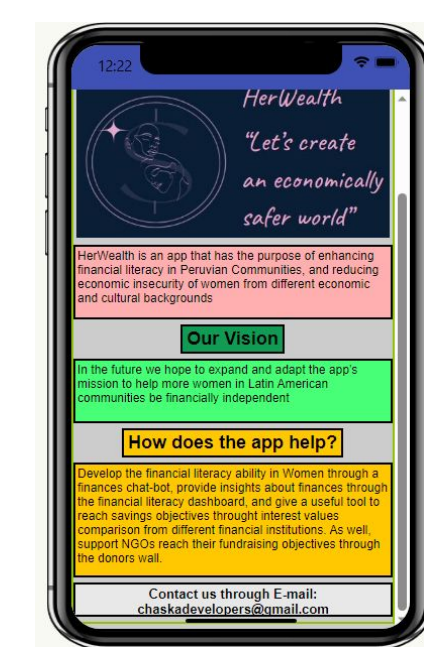

Step 16: These are all the steps to start using HerWealth app. We hope you have a great experience using it!!!

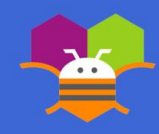

## In 100 words or less, describe the limitations of your app and what people should carefully consider when using it.

The app doesn't update the annual interest values constantly because it's not connected to the financial institutions' data set.

The app is in English following Appathon requirements, but we hope to add Spanish and Quechua in the future.

Because we display information using external links, some of them may not work if the original content is moved or eliminated.

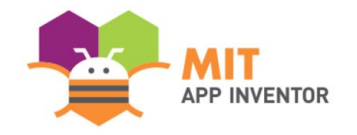

## APPENDIX

If you have any supplementary information you wish to include, feel free to add it to the Appendix. **This section is entirely optional.** 

It is recommended to add materials to the Appendix if you submitted a hardware project (e.g. with schematics, flow diagrams) or if your project included significant programming components outside of the MIT App Inventor platform.

Please be aware that judges reserve the right to exercise their discretion in reviewing materials within the Appendix, and they may not review its entirety if they consider it excessively lengthy.

#### **SUMMER APPATHON**

#### **APP DRAFT - SCHEMATICS**

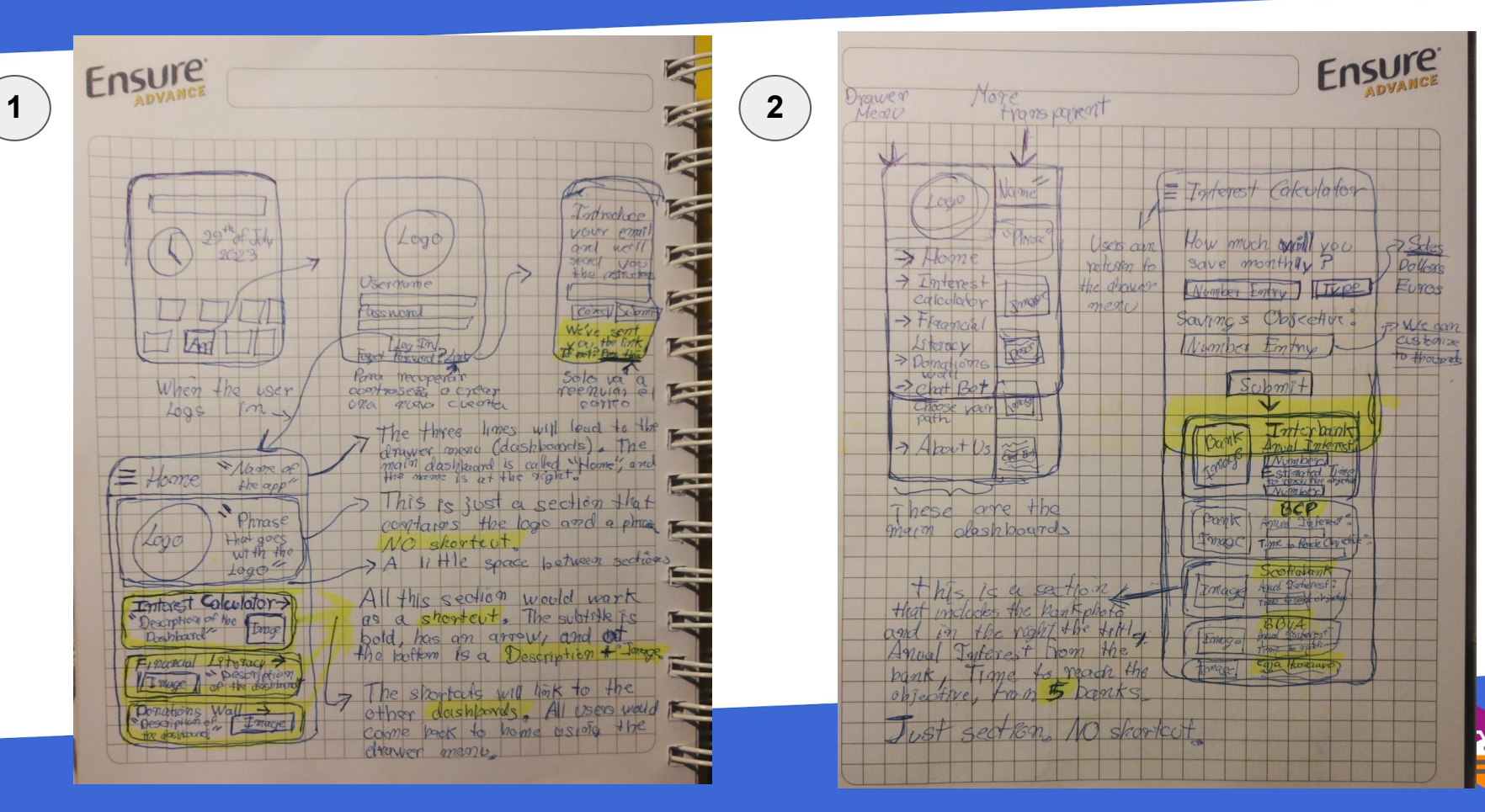

#### **APP DRAFT - SCHEMATICS**

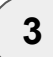

|                                                                                                    | ADDI                                                                                                    |
|----------------------------------------------------------------------------------------------------|----------------------------------------------------------------------------------------------------|
| Bers and return to drawer price U                                                                          | Draver menu                                                                                                   |
| = Financial Liferry 5                                                                                      | = That Bot & Chase This section uses Chat bot -                                                               |
| Image This is an image related to E                                                                        | Emporteri path. Ask goestions abo                                                                             |
| What is forma ling Mancha ( M sacurry +4)                                                                  | the charles It's a table, a chart box bar                                                                     |
| Why is it importants with descarptions                                                                     | and a send pottom to ask the                                                                                  |
| Hotofield Ints? descriptions, labels and external<br>Link # 1<br>Links, NO sharters, No bottoms E          | Iseal a missingel                                                                                             |
| • Roge # 3 These are external links as =<br>• Arride # 51 a list, to videos, webpos                        | Donier Menust About Cas                                                                                       |
| • long # 5 1 articles, change s, etc. E<br>Condusion: This is just a tional description E<br>Donators Wall | This section is Image<br>only about images Image<br>and descriptions, Rupped of the apps<br>and Social Medica |
| This section is in two<br>columns Each Square Basing Branching<br>has a backgrownd inage Stills Chicana E  | (It's an optional Daskbard Mission)<br>So don't Warry                                                         |
| de scription, and Einancial<br>Objective Each square will<br>have an external link to the                  | That's all the streak of the and Carter I in a                                                                |
| cindracsers webpages                                                                                       | or tomemony, we sust aread the ICI mistage and                                                                |

L BUANCE

#### APP DRAFT - INTERESTS CALCULATOR -FORMULA

| * input (amount of money)                                    | $list = (\dot{i}_1, \dot{i}_2, \dot{i}_3, \dot{i}_4) \rightarrow \dot{i}_2 \times interest$ |
|--------------------------------------------------------------|---------------------------------------------------------------------------------------------|
| L & x : monthly quantity                                     | user sele chion = list (n)                                                                  |
| <sup>2</sup> Ly : objective                                  | $\rightarrow M_{\tau} (A = 12)\chi + (A = 12)\chi = Userselection = A$                      |
| ⇒ Y/X = N (number of months)                                 | → M <sub>2</sub> = (N <sub>2</sub> )×                                                       |
| if $N \ge 12$<br>$\frac{N}{12} = A$ (number of years)        | $C = M_1 + M_2$                                                                             |
| elif                                                         | * output                                                                                    |
| D = decimal part<br>D = decimal part<br>D = 12 = N2 (months) | you'll achive your goal in A years and Nz<br>months; and you'll get C (Jolkes or soles)     |
|                                                              | including interests.                                                                        |

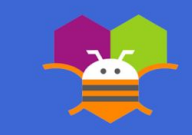

# **THANK YOU!**

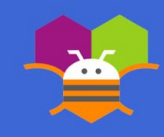